# Energie

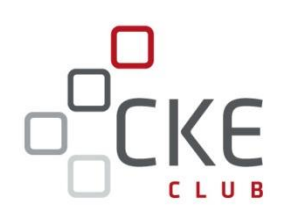

# CKE Club TOOLs Vorstellung und Kurzanleitung

- ✓ CKE HandelsKALENDER
- ✓ CKE Value-at-Risk KALKULATOR
- ✓ <u>NEU</u>: CKE DatenKONVERTIERER
- ✓ <u>NEU</u>: CKE ManagementSUMMARY

#### www.club.ck-energy.de

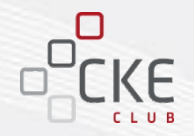

Die CKE Club TOOLs - kleine Helferlein für CLUB-Mitglieder!

- 1. Mit dem **CKE HandelsKALENDER** behalten Sie die Base-, Peak- und Off-Peak-Stunden bzw. –Tage der Monate, Quartale und Jahre im Überblick.
- 2. Mit dem **CKE Value-at-Risk KALKULATOR** errechnen Sie im Vertrieb schnell und einfach die Aufschläge für Ihre Angebotsbindefristen oder für Ihre Beschaffung einen "Stop-Loss" (Maximalpreis).
- 3. Mit dem **CKE DatenKONVERTIERER** wandeln Sie Ihre Datenreihen von Viertelstunden zu Stunden oder von Stunden zu Viertelstunden.
- 4. Mit dem **CKE ManagementSUMMARY** erstellen Sie einen individuellen Marktbericht für Ihre Kunden oder Ihre Geschäftsleitung.

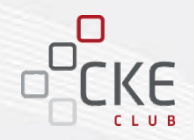

#### 1. CKE HandelsKALENDER

- 2. CKE Value-at-Risk KALKULATOR
- 3. <u>NEU: CKE DatenKONVERTIERER</u>
- 4. <u>NEU: CKE ManagementSUMMARY</u>

### **CKE HandelsKALENDER**

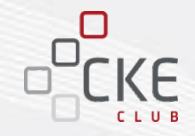

Der **CKE HandelsKALENDER** gibt Ihnen schnell und unkompliziert einen Überblick auf die historischen, sowie künftigen Kalendertage, -monate, -quartale und bundesweiten Feiertage. Zudem werden die genaue Anzahl der Base-, Peak- und Offpeak-Stunden bzw. -Tage dargestellt.

|                | Feiertage                 |            |            |            |            |            |            |            |            |            |            |            |            |
|----------------|---------------------------|------------|------------|------------|------------|------------|------------|------------|------------|------------|------------|------------|------------|
| 2013           | Monat                     |            |            |            |            |            |            |            |            |            |            |            |            |
| Di, 01.01.2013 | Neujahr                   | 1          |            |            |            |            |            |            |            | -          |            |            |            |
| Fr, 29.03.2013 | Karfreitag                | 3          |            |            |            |            |            |            |            | I          |            |            |            |
| Mo, 01.04.2013 | Ostermontag               | 4          |            |            |            |            |            |            |            |            |            | ' /        |            |
| Mi, 01.05.2013 | Tag der Arbeit            | 5          |            |            |            |            |            |            |            |            | _          |            |            |
| Do, 09.05.2013 | Christi Himmelfahrt       | 5          |            |            |            |            |            |            |            |            |            |            |            |
| Mo, 20.05.2013 | Pfingsmontag              | 5          |            |            |            |            |            |            |            |            |            |            |            |
| Do, 03.10.2013 | Tag der deutschen Einheit | 10         |            |            |            |            |            |            |            |            |            |            |            |
| Di, 24.12.2013 | Heiligabend               | 12         |            |            |            |            |            |            |            |            |            |            |            |
| Mi, 25.12.2013 | 1. Weihnachtsfeiertag     | 12         |            |            |            |            |            |            |            |            |            |            |            |
| Do, 26.12.2013 | 2. Weihnachtsfeiertag     | 12         |            |            |            |            |            |            |            |            |            |            |            |
| Di, 31.12.2013 | Silvester                 | 12         |            |            |            |            |            |            |            |            |            |            |            |
|                |                           |            |            |            |            | _          |            | _          |            |            |            |            |            |
|                |                           | 1          | 2          | 3          | 4          | 5          | 6          | 7          | 8          | 9          | 10         | 11         | 12         |
|                |                           | Jan 13     | Feb 13     | Mrz 13     | Apr 13     | Mai 13     | Jun 13     | Jul 13     | Aug 13     | Sep 13     | Okt 13     | Nov 13     | Dez 13     |
|                | Monatsanfang              | 01.01.2013 | 01.02.2013 | 01.03.2013 | 01.04.2013 | 01.05.2013 | 01.06.2013 | 01.07.2013 | 01.08.2013 | 01.09.2013 | 01.10.2013 | 01.11.2013 | 01.12.2013 |
|                | Monatsende                | 31.01.2013 | 28.02.2013 | 31.03.2013 | 30.04.2013 | 31.05.2013 | 30.06.2013 | 31.07.2013 | 31.08.2013 | 30.09.2013 | 31.10.2013 | 30.11.2013 | 31.12.2013 |
|                | Tage im Monat             | 31         | 28         | 31         | 30         | 31         | 30         | 31         | 31         | 30         | 31         | 30         | 31         |
|                | Freie Arbeitstage         | 1          | 0          | 1          | 1          | 3          | 0          | 0          | 0          | 0          | 1          | 0          | 4          |
|                |                           |            |            |            |            |            |            |            |            |            |            |            |            |
| pro Monat      | Basetage                  | 31         | 28         | 31         | 30         | 31         | 30         | 31         | 31         | 30         | 31         | 30         | 31         |
|                | Peaktage                  | 23         | 20         | 21         | 22         | 23         | 20         | 23         | 22         | 21         | 23         | 21         | 22         |
|                |                           |            |            |            |            |            |            |            |            |            |            |            |            |
|                | Basestunden               | 744        | 672        | 744        | 720        | 744        | 720        | 744        | 744        | 720        | 744        | 720        | 744        |
|                | Peakstunden               | 276        | 240        | 252        | 264        | 276        | 240        | 276        | 264        | 252        | 276        | 252        | 264        |
|                | Offpeakstunden            | 468        | 432        | 492        | 456        | 468        | 480        | 468        | 480        | 468        | 468        | 468        | 480        |
|                |                           |            |            |            |            |            |            |            |            |            |            |            |            |
|                | Handelstage               | 22         | 20         | 20         | 21         | 20         | 20         | 23         | 22         | 21         | 22         | 21         | 18         |
|                |                           |            | 01         |            |            | 02         |            |            | 02         |            |            | 04         |            |
|                |                           |            | U I        |            |            | Q2         |            |            | Q3         |            |            | Q4         |            |
| pro Quartai    | Basetage                  |            | 90         |            |            | 91         |            |            | 92         |            |            | 92         |            |
|                | Peaklage                  |            | 04         |            |            | 00         |            |            | 00         |            | 1          | 00         |            |
|                | Basestunden               |            | 2160       |            |            | 2184       |            |            | 2208       |            |            | 2208       |            |
|                | Peakstunden               |            | 768        |            |            | 780        |            |            | 792        |            |            | 792        |            |
|                | Offpeakstunden            |            | 1392       |            |            | 1404       |            |            | 1416       |            |            | 1416       |            |
|                | Handelstage               |            | 62         |            |            | 61         |            |            | 66         |            |            | 61         |            |
|                | I MARINE ISTURE           |            | 02         |            |            | 01         |            |            | 00         |            |            | 01         |            |

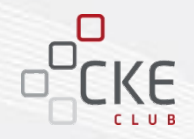

#### 1. CKE HandelsKALENDER

#### 2. CKE Value-at-Risk KALKULATOR

- 3. <u>NEU: CKE DatenKONVERTIERER</u>
- 4. <u>NEU: CKE ManagementSUMMARY</u>

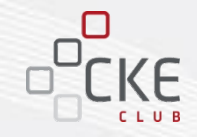

#### Nutzung der VaR - Analyse

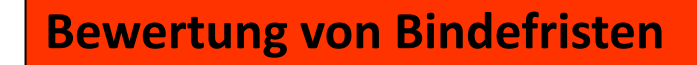

**Bewertung von Händlerpositionen** 

Positionsbewertung (Frühwarnindikator)

**Ermittlung von Risikokapital** 

Messung des größtmöglichen Verlustes (in Geldeinheiten), den eine Position oder ein Portfolio von Positionen bei ungünstiger Entwicklung der Marktverhältnisse, mit einem vorgegebenen Grad an Sicherheit (Wahrscheinlichkeit), innerhalb eines festgelegten Zeitraums, erleiden kann.

VaR = ( $\sqrt{}$  Haltedauer \* TagesVola \* Z-Wert \* Marktpreis) \* Volumen

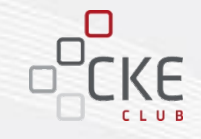

### **CKE Value-at-Risk: eine kurze Einleitung**

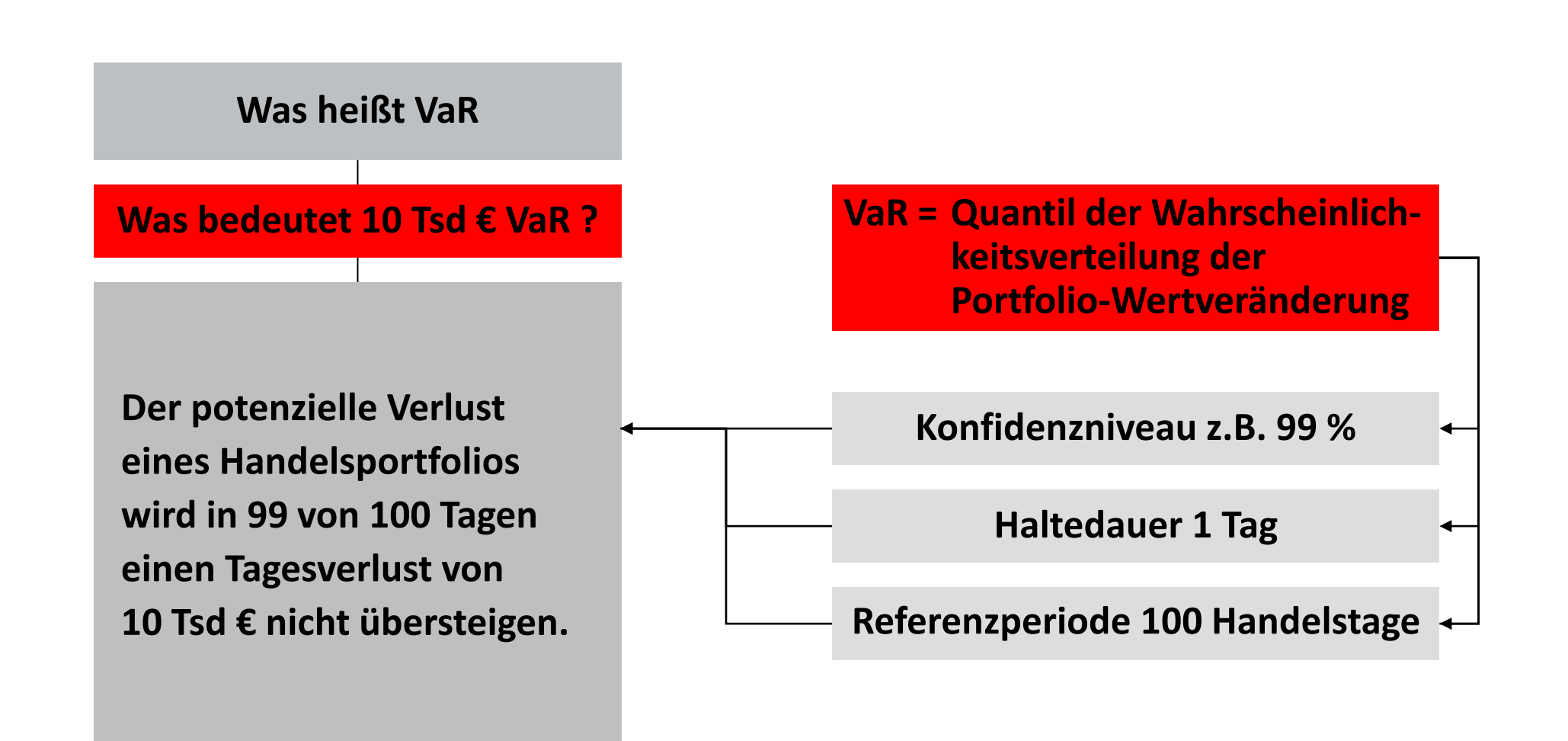

### Anleitung für den CKE Value-at-Risk (VaR) KALKULATOR

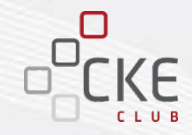

#### Datenimport aus dem Marktdatenmodul des CKE Clubs

Die benötigten **Marktdaten** können Sie über den CKE Club vordefinieren und bei Bedarf auf Ihren Rechner hochladen.

| Energie                      |                                     |          |                         |                   |
|------------------------------|-------------------------------------|----------|-------------------------|-------------------|
| hr CKE Club Übe              | r den CKE Club Über CKE CKE-Website |          | Frau Tatyana *Shatat Pr | ofil   Abmelden   |
| Basismodul >                 | Marktdaten Übersicht                |          |                         | _                 |
| Startseite Marktdatenmodul   | COULT AT CA #2                      | 01.01.07 | 14.06.13 👽              |                   |
| Übersicht Marktdatenabfragen | Daten für CKE ManagementSUMMARY     | 01.01.07 | 14.06.13 😏              | <u> </u>          |
| Neue Marktdatenabfrage       | Daten für Portfolioreport           | 01.01.09 | 14.06.13 😏              | <u> </u>          |
| Neue Marktoatenabirage       | Daten für Übungsdatei PM+RM         | 01.01.07 | 14.06.13 😏              | 🚣 🖉 😣 💡           |
| Limitüberwachung >           | EEX Power Future Mix No. 1          | 01.10.12 | 14.06.13 🛷              | <u>ت</u>          |
| Handelsspiel X               | EEX Power Future Mix No. 2          | 01.10.12 | 14.06.13 😏              | <u>.</u>          |
| TOOLs                        | EEX Power Future Mix No. 3          | 01.10.12 | 14.06.13 😏              | <u>ث</u>          |
|                              | EUA third mid                       | 01.01.07 | 14.06.13 🗳              | <u> 2 / 8</u>     |
|                              | Frontjahr Strom + Gas               | 06.03.13 | 14.06.13 🕢              | <b>≟∕⊗</b>        |
|                              | Gas NCG Y14                         | 01.01.05 | 14.06.13 😽              | <u>~ 8 -</u>      |
|                              |                                     |          | Neue A                  | bfrage einrichten |

### **CKE Value-at-Risk (VaR) KALKULATOR**

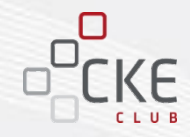

Importieren Sie abgespeicherte Marktdaten einfach per Knopfdruck

Wählen Sie für den Import die zuvor hochgeladene Datei aus.

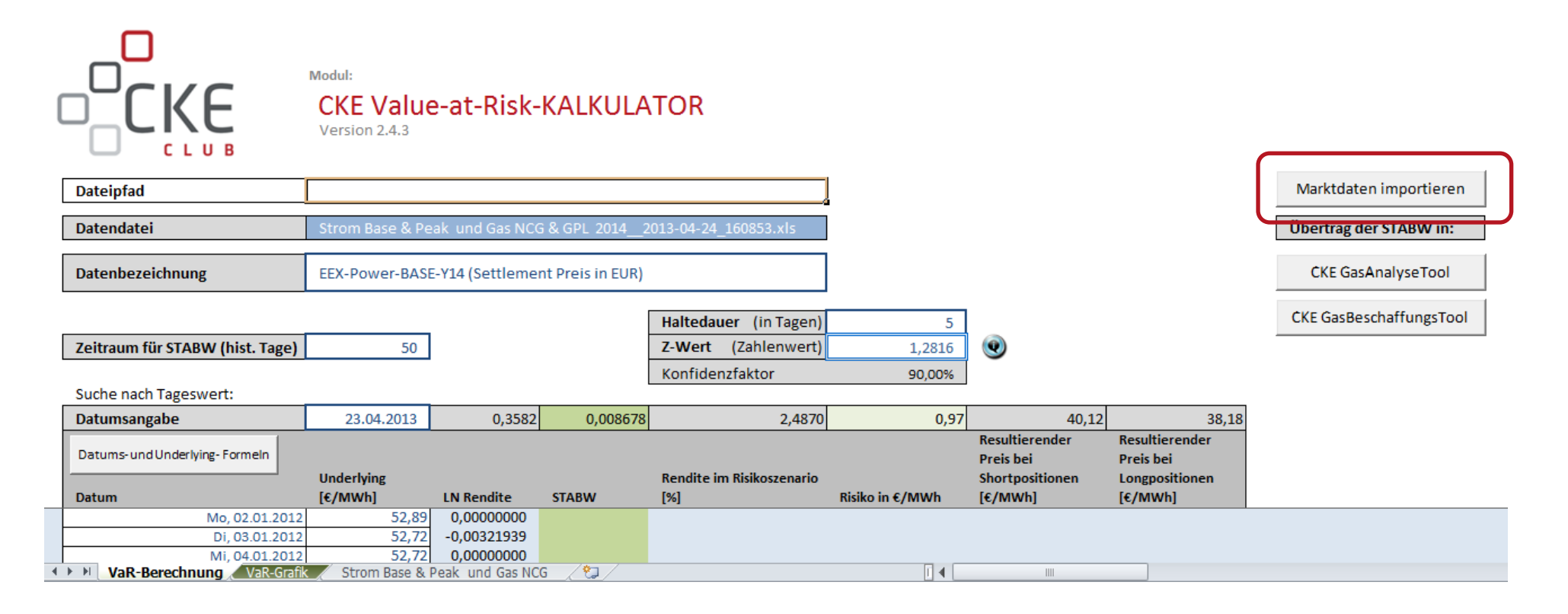

# **CKE Value-at-Risk (VaR) KALKULATOR**

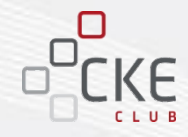

- 1. Wählen Sie Ihr "Produkt" aus, für das der VaR berechnet werden soll.
- 2. Wählen Sie die Parameter aus:
  - "Haltedauer" für wie viele Tage soll der Angebotspreis gültig sein?
  - "Z-Wert (Konfidenzfaktor)" zur Berechnung der "Rendite im Risikoszenario" muss der Z-Wert als Zahl eingegeben werden.
  - "Zeitraum für STABW" aus wie vielen Tagen der Vergangenheit soll die Rendite ermittelt werden?

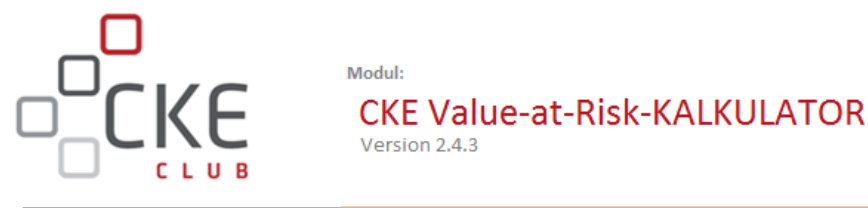

| Dateipfad                           |                 |                 |                  |                           | I               |                             |                             | Marktdaten importieren  |
|-------------------------------------|-----------------|-----------------|------------------|---------------------------|-----------------|-----------------------------|-----------------------------|-------------------------|
| Datendatei                          | Strom Base & Pe | ak und Gas NCG  | 6 & GPL 2014_2   | 2013-04-24_160853.xls     | _               |                             |                             | Übertrag der STABW in:  |
| Datenbezeichnung                    | EEX-Power-BASE  | -Y14 (Settleme  | nt Preis in EUR) |                           |                 |                             |                             | CKE GasAnalyseTool      |
|                                     |                 |                 | ſ                | Haltedauer (in Tagen)     | 5               | ר                           |                             | CKE GasBeschaffungsTool |
| Zeitraum für STABW (hist. Tage)     | 50              |                 |                  | Z-Wert (Zahlenwert)       | 1,2816          | •                           |                             |                         |
|                                     |                 | )               |                  | Konfidenzfaktor           | 90,00%          |                             |                             |                         |
| Suche nach Tageswert:               |                 |                 |                  |                           |                 |                             |                             |                         |
| Datumsangabe                        | 23.04.2013      | 0,3582          | 0,008678         | 2,4870                    | 0,97            | 40,12                       | 38,18                       |                         |
| Datums- und Underlying- Formeln     |                 |                 |                  |                           |                 | Resultierender<br>Preis bei | Resultierender<br>Preis bei |                         |
|                                     | Underlying      |                 |                  | Rendite im Risikoszenario |                 | Shortpositionen             | Longpositionen              |                         |
| Datum                               | [€/MWh]         | LN Rendite      | STABW            | [%]                       | Risiko in €/MWh | [€/MWh]                     | [€/MWh]                     |                         |
| Mo, 02.01.2012                      | 52,89           | 0,0000000       |                  |                           |                 |                             |                             |                         |
| Di, 03.01.2012                      | 52,72           | -0,00321939     |                  |                           |                 |                             |                             |                         |
| Mi, 04.01.2012                      | 52,72           | 0,0000000       |                  |                           |                 |                             |                             |                         |
| 🖅 🕨 🛛 🕶 VaR-Berechnung 🖉 VaR-Grafik | Strom Base & F  | Peak und Gas NC | G / 🔁 /          |                           |                 |                             |                             |                         |

# **CKE Value-at-Risk (VaR) KALKULATOR**

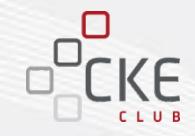

- Die "Datumsangabe" zeigt den aktuellsten Handelstag und kann überschrieben werden.
- Der **"Risikozuschlag"** so wie weitere Werte werden auf Basis der eingegebenen Parameter (Haltedauer, Konfidenzfaktor/Z-Wert, Zeitraum für STABW) und des eingegebenen Datums berechnet und ausgewiesen.

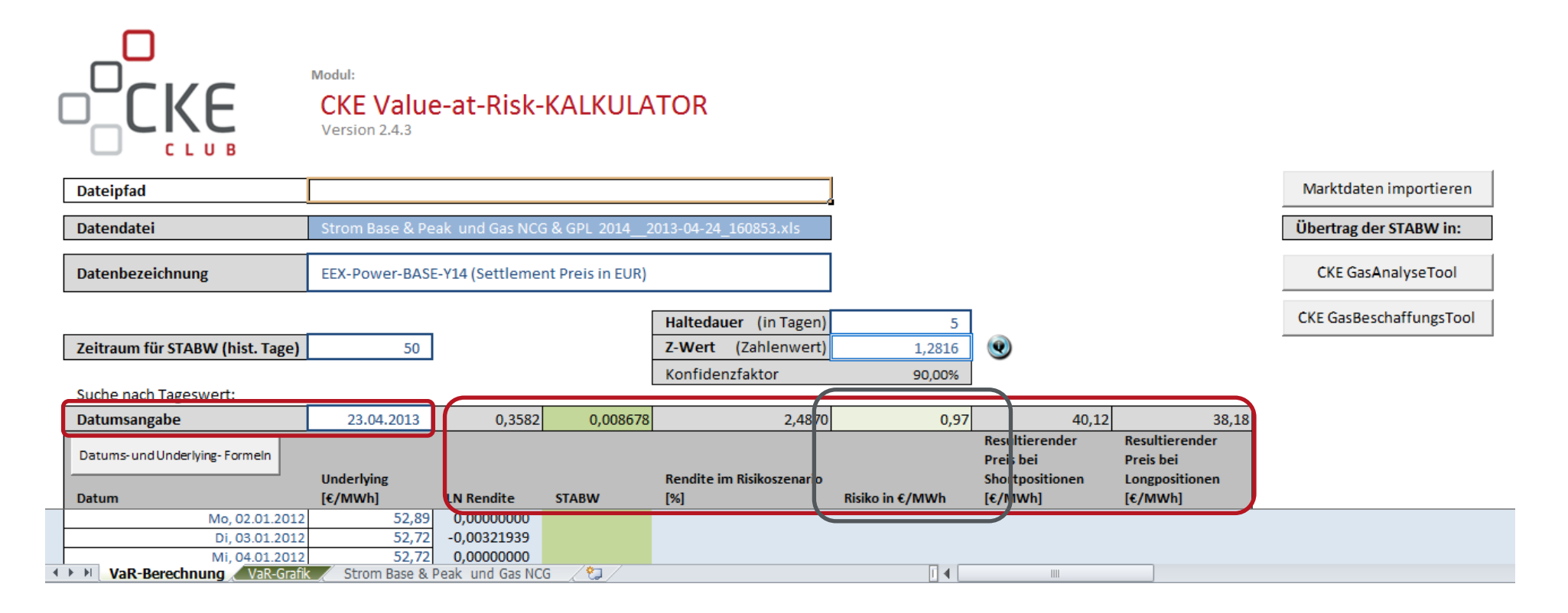

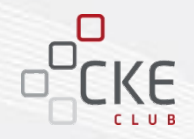

- 1. CKE HandelsKALENDER
- 2. CKE Value-at-Risk KALKULATOR

#### 3. <u>NEU:</u> CKE DatenKONVERTIERER

4. <u>NEU: CKE ManagementSUMMARY</u>

### **CKE DatenKONVERTIERER**

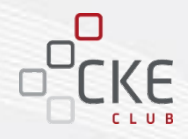

#### Der CKE DatenKONVERTIERER

rechnet Ihre Leistungs-Datenreihe von Stunden in Viertelstunden oder auch von Viertelstunden in Stunden um.

- Nehmen Sie die gewünschten Jahreseinstellungen im ersten Tabellenblatt vor und die Datumsreihe wird automatisch berechnet.
- Um die konvertierte Datenreihe in Ihre Module einzulesen, betätigen Sie bitte den Kopier-Button und fügen die "WERTE" an gewünschter Stelle ein.

|                  | Modul:<br>CKE DatenKONVERTIERER<br>Version 1.0                                                      |        |  |  |  |
|------------------|----------------------------------------------------------------------------------------------------|--------|--|--|--|
|                  | konvertierte Datenreihe in Zwischenablage kop                                                       | oieren |  |  |  |
|                  | Hinweis: Bei der Datenreihenkonvertierung werden<br>Viertelstunden-Sätzen die Mittelwerte gebildet! | aus    |  |  |  |
| Viertelstunden   | Stunden                                                                                             |        |  |  |  |
| 01.01.2015 00:15 | 01.01.2015 01:00 0,00                                                                               |        |  |  |  |
| 01.01.2015 00:30 | 01.01.2015 02:00 0,00                                                                               |        |  |  |  |
| 01.01.2015 00:45 | 01.01.2015 03:00 0,00                                                                               |        |  |  |  |
| 01.01.2015 01:00 | 01.01.2015 04:00 0,00                                                                               |        |  |  |  |
| 01.01.2015 01:15 | 01.01.2015 05:00 0,00                                                                               |        |  |  |  |
| 01.01.2015 01:30 | 01.01.2015 06:00 0,00                                                                               |        |  |  |  |
| 01.01.2015 01:45 | 01.01.2015 07:00 0,00                                                                               |        |  |  |  |
| 01.01.2015 02:00 | 01.01.2015 08:00 0,00                                                                               |        |  |  |  |
| 01.01.2015 02:15 | 01.01.2015 09:00 0,00                                                                               |        |  |  |  |
| 01.01.2015 02:30 | 01.01.2015 10:00 0,00                                                                               |        |  |  |  |
| 01.01.2015 02:45 | 01.01.2015 11:00 0,00                                                                               |        |  |  |  |
| 01.01.2015 03:00 | 01.01.2015 12:00 0,00                                                                               |        |  |  |  |
| 01.01.2015 03:15 | 01.01.2015 13:00 0,00                                                                               |        |  |  |  |
| 01.01.2015 03:30 | 01.01.2015 14:00 0,00                                                                               |        |  |  |  |
| 01.01.2015 03:45 | 01.01.2015 15:00 0,00                                                                               |        |  |  |  |
| 01.01.2015 04:00 | 01.01.2015 16:00 0,00                                                                               |        |  |  |  |
| 01.01.2015 04:15 | 01.01.2015 17:00 0,00                                                                               |        |  |  |  |
| 01.01.2015 04:30 | 01.01.2015 18:00 0,00                                                                               |        |  |  |  |
| 01.01.2015 04:45 | 01.01.2015 19:00 0,00                                                                               |        |  |  |  |
| 01.01.2015 05:00 | 01.01.2015 20:00 0,00                                                                               |        |  |  |  |
| 01.01.2015 05:15 | 01.01.2015 21:00 0,00                                                                               |        |  |  |  |
| 01.01.2015 05:30 | 01.01.2015 22:00 0,00                                                                               |        |  |  |  |
| 01.01.2015 05:45 | 01.01.2015 23:00 0.00                                                                               |        |  |  |  |

Stunde zu Viertelstunde

Einstellungen für Zeitstempel

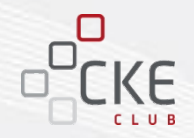

- 1. CKE HandelsKALENDER
- 2. CKE Value-at-Risk KALKULATOR
- 3. <u>NEU: CKE DatenKONVERTIERER</u>
- 4. <u>NEU:</u> CKE ManagementSUMMARY

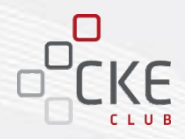

Mit dem Modul **CKE Management SUMMARY** erstellen Sie eine Zusammenfassung der für Sie relevanten Marktdaten für Ihre Kunden oder Ihre Geschäftsführung.

Die aktuellen Marktdaten werden sowohl grafisch als auch tabellarisch dargestellt.

Der jeweils individuelle Marktbericht kann auf Grundlage der aktuellen Marktdaten der EEX oder auf Basis Ihren eigenen Daten erstellt und im DIN-A4 Format ausgegeben werden.

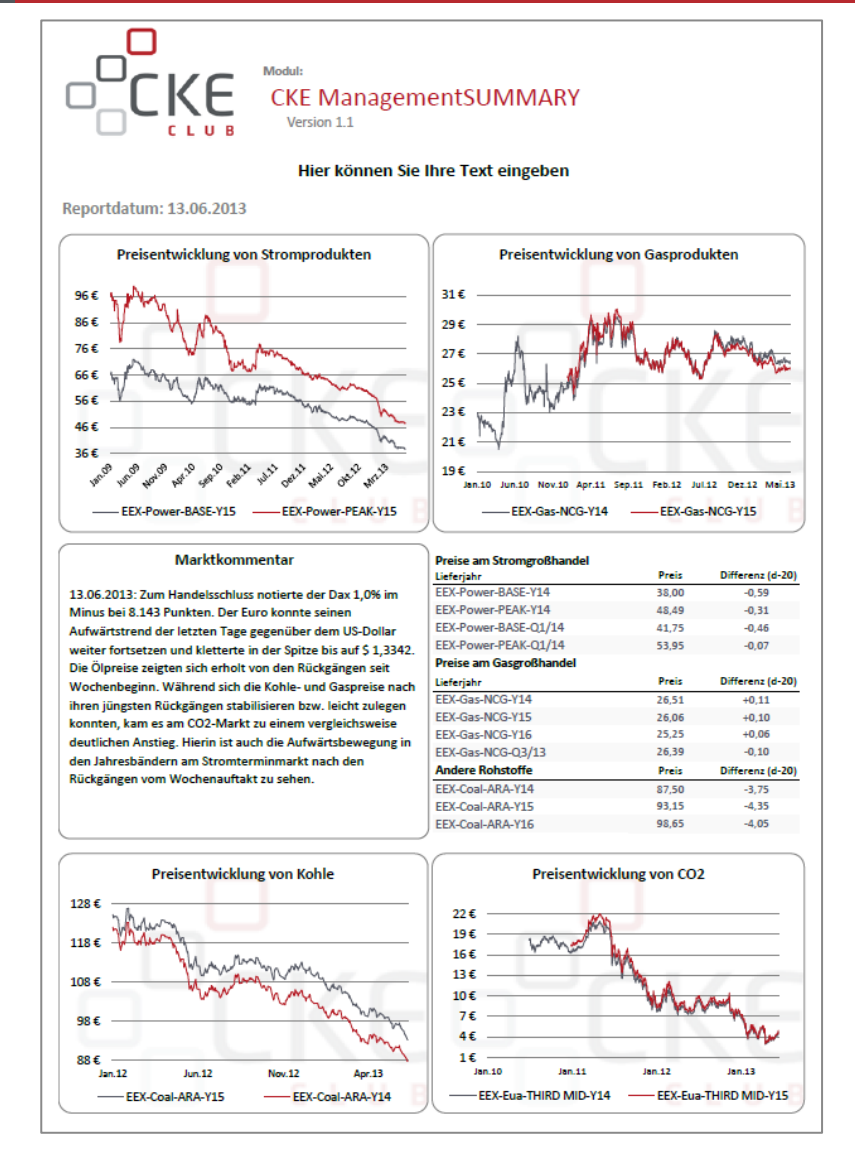

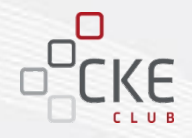

#### Wie funktioniert das Modul CKE ManagementSUMMARY?

Die **Marktdaten** werden entweder in Verbindung mit dem Paket "Marktdaten" aus dem CKE Club eingelesen oder in die vorgesehenen Produktspalten des Blattes "Daten für CKE ManagementSUMMARY" kopiert.

#### Aufbau des Moduls CKE ManagementSUMMARY:

- Daten Import (2 Varianten)
- Daten für CKE ManagementSUMMARY = Daten der Marktdatenabfrage
- Summary: Ihr individueller Marktbericht

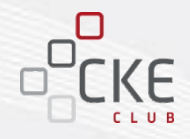

Variante 1: Datenimport aus dem Marktdatenmodul des CKE Clubs

Die vordefinierbaren **Marktdaten** können Sie über den CKE Club auf Ihren Rechner herunterladen.

| Energie                                                    |                                 |          |                        |                    |
|------------------------------------------------------------|---------------------------------|----------|------------------------|--------------------|
| ihr CKE Club Über den                                      | CKE Club Über CKE CKE-Website   |          | Frau Tatyana *Shatat P | rofil   Abmelden   |
| Basismodul >><br>Marktdaten \$                             | Marktdaten Übersicht            |          |                        | _                  |
| Startseite Marktdatenmodul<br>Übersicht Marktdatenabfragen | Daten für CKE ManagementSUMMARY | 01.01.07 | 14.06.13               |                    |
| Neue Marktdatenabfrage                                     | Daten für Übungsdatei PM+RM     | 01.01.07 | 14.06.13               |                    |
| Limitüberwachung 🛛 🚿                                       | EEX Power Future Mix No. 1      | 01.10.12 | 14.06.13 5             | <u></u>            |
| Handelsspiel >>>                                           | EEX Power Future Mix No. 2      | 01.10.12 | 14.06.13 😏             | <u></u>            |
| TOOLs »                                                    | EEX Power Future Mix No. 3      | 01.10.12 | 14.06.13 😏             | <u></u>            |
|                                                            | EUA third mid                   | 01.01.07 | 14.06.13 😏             | / 😣                |
|                                                            | Frontjahr Strom + Gas           | 06.03.13 | 14.06.13 😏             | i 🖉 🖉              |
|                                                            | Gas NCG Y14                     | 01.01.05 | 14.06.13 🕥             | <u> </u>           |
|                                                            |                                 |          | Neue                   | Abfrage einrichten |

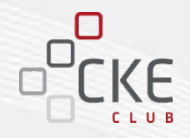

#### Variante 1: Datenimport aus dem Marktdatenmodul des CKE Clubs

Importieren Sie die abgespeicherten Marktdaten einfach per Knopfdruck! Das Modul liest im Anschluss automatisch sowohl den Dateipfad, als auch den Dateinamen der Marktdaten ein.

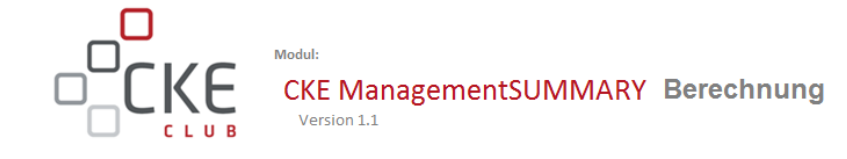

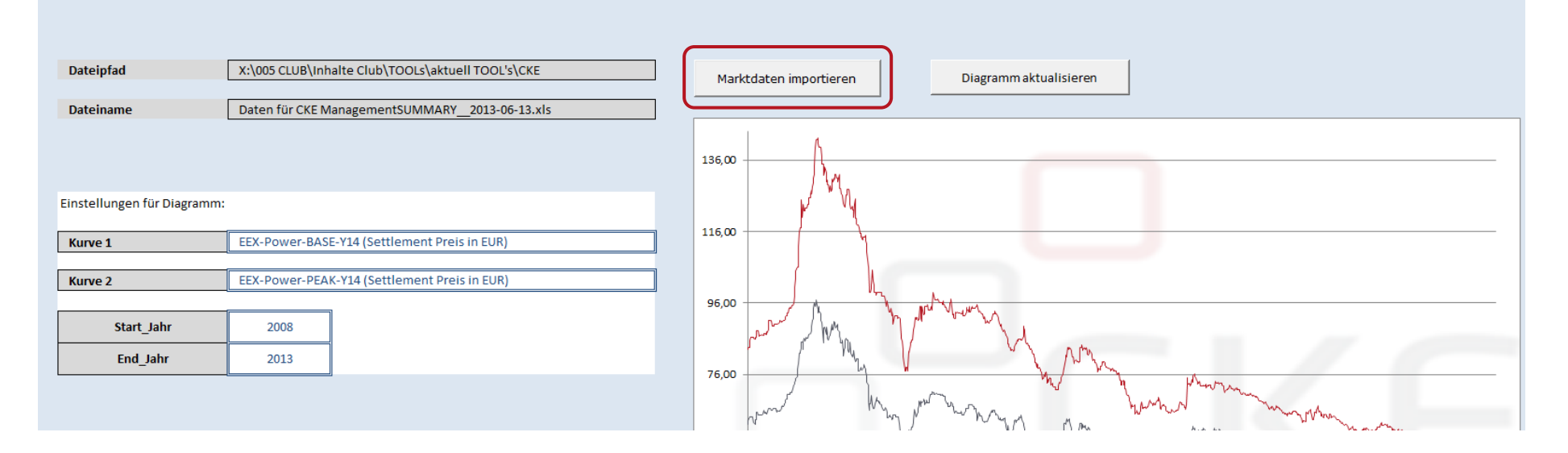

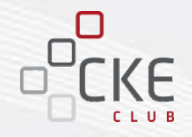

#### Variante 1: Datenimport aus dem Marktdatenmodul des CKE Clubs

Daraufhin befinden die Daten sich im CKE ManagementSUMMARY im dritten Arbeitsblatt unter **"Daten für CKE Management SUMMARY"**. Die Bezeichnung dieses Arbeitsblattes basiert auf dem Namen der vorab gespeicherten Marktdaten aus dem CKE Club.

| Datum                       | EEX-Power-BASE-Y14 (Settlement Preis in EUR) | EEX-Power-BASE-Y15 (Settlement Preis in EUR) | EEX-Power-BASE-Y16 (Se |
|-----------------------------|----------------------------------------------|----------------------------------------------|------------------------|
| Dienstag, 06.04.2010        | 55,28                                        | 56,23                                        |                        |
| Mittwoch, 07.04.2010        | 55,69                                        | 56,85                                        |                        |
| Donnerstag, 08.04.2010      | 56,35                                        | 57,50                                        |                        |
| Freitag, 09.04.2010         | 56,90                                        | 58,00                                        |                        |
| Montag, 12.04.2010          | 57,25                                        | 57,80                                        |                        |
| Dienstag, 13.04.2010        | 56,73                                        | 57,45                                        |                        |
| Mittwoch, 14.04.2010        | 57,50                                        | 58,30                                        |                        |
| Donnerstag, 15.04.2010      | 58,10                                        | 59,10                                        |                        |
| Freitag, 16.04.2010         | 58,00                                        | 59,00                                        |                        |
| Montag, 19.04.2010          | 57,92                                        | 58,95                                        |                        |
| Dienstag, 20.04.2010        | 58,58                                        | 59,58                                        |                        |
| Mittwoch, 21.04.2010        | 59,86                                        | 60,80                                        |                        |
| Donnerstag, 22.04.2010      | 59,53                                        | 60,48                                        |                        |
| Freitag, 23.04.2010         | 59,85                                        | 60,85                                        |                        |
| Montag, 26.04.2010          | 62,14                                        | 62,90                                        |                        |
| Dienstag, 27.04.2010        | 62,28                                        | 63,23                                        |                        |
| Mittwoch, 28.04.2010        | 62,13                                        | 63,60                                        |                        |
| Donnerstag, 29.04.2010      | 62,16                                        | 62,98                                        |                        |
| Freitag, 30.04.2010         | 61,92                                        | 62,65                                        |                        |
| Montag, 03.05.2010          | 63,65                                        | 64,98                                        |                        |
| Daten-Import <u>Summary</u> | Daten für CKE ManagementSUMMARY              |                                              |                        |

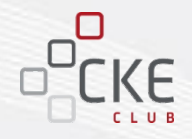

#### Variante 2: Manueller Datenimport mit Ihren eigenen, internen Marktdaten

Bei dieser Variante kopieren Sie Ihre internen Marktdaten einfach manuell in das Blatt "Daten für CKE ManagementSUMMARY". Bei der Verwendung Ihrer eigenen Marktdaten können die Buttons **"Dateipfad"**, **"Dateiname"** und **"Marktdaten importieren"** nicht verwendet werden.

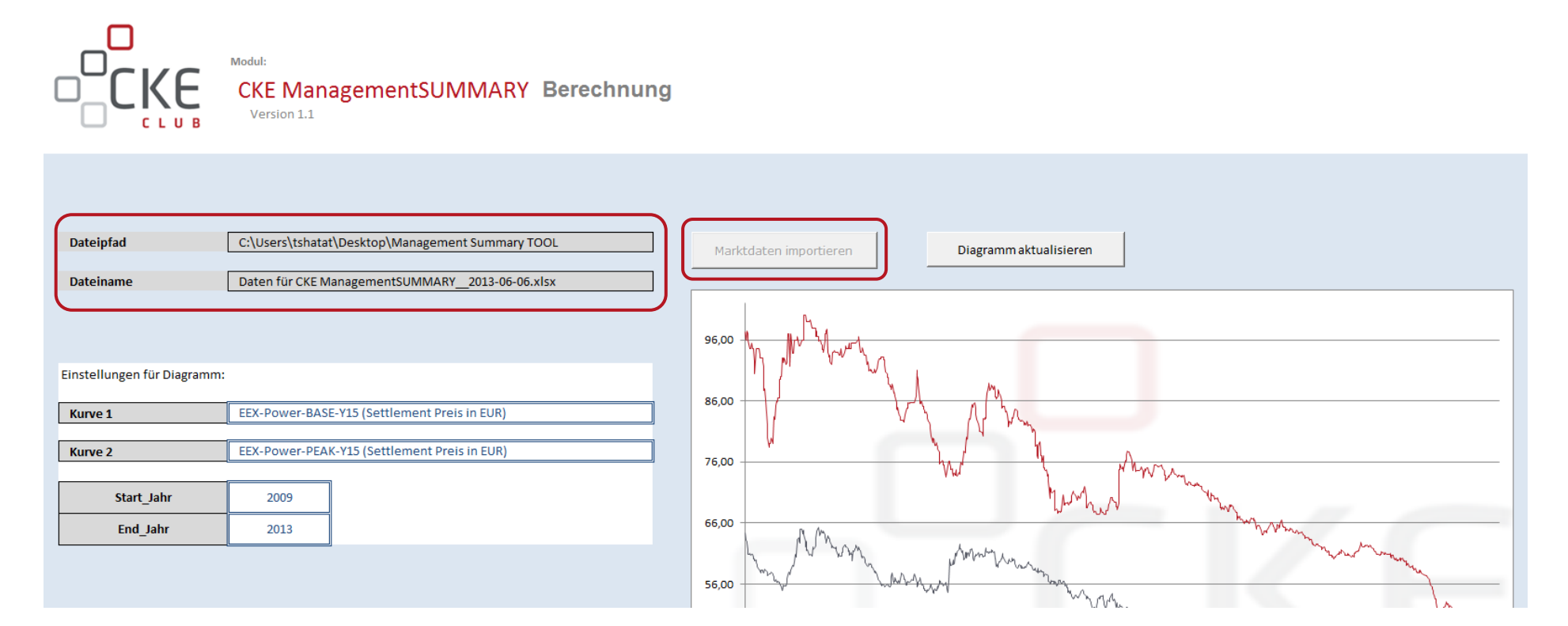

![](_page_20_Picture_1.jpeg)

#### Variante 2: Manueller Datenimport mit Ihren eigenen, internen Marktdaten

In die vorgesehenen **Produktspalten** werden nun die eigenen **"Marktdaten"** manuell eingelesen. Der Zeitstempel (Datumsreihe) muss ebenfalls **manuell** angepasst werden.

| Datum                  | EEX-Power-BASE-Y14 (Settlement Preis in EUR) |       | EEX-Power-BASE-Y15 (Settlement Preis in EUR) | EEX-Power-BASE-Y16 (Se |
|------------------------|----------------------------------------------|-------|----------------------------------------------|------------------------|
| Dienstag, 06.04.2010   |                                              | 5,28  | 56,23                                        |                        |
| Mittwoch, 07.04.2010   | 5                                            | 55,69 | 56,85                                        |                        |
| Donnerstag, 08.04.2010 | 5                                            | 56,35 | 57,50                                        |                        |
| Freitag, 09.04.2010    | 5                                            | 56,90 | 58,00                                        |                        |
| Montag, 12.04.2010     | 5                                            | 57,25 | 57,80                                        |                        |
| Dienstag, 13.04.2010   | 5                                            | 56,73 | 57,45                                        |                        |
| Mittwoch, 14.04.2010   | 5                                            | 57,50 | 58,30                                        |                        |
| Donnerstag, 15.04.2010 | 5                                            | 58,10 | 59,10                                        |                        |
| Freitag, 16.04.2010    | 5                                            | 58,00 | 59,00                                        |                        |
| Montag, 19.04.2010     | 5                                            | 57,92 | 58,95                                        |                        |
| Dienstag, 20.04.2010   | 5                                            | 58,58 | 59,58                                        |                        |
| Mittwoch, 21.04.2010   | 2                                            | 59,86 | 60,80                                        |                        |
| Donnerstag, 22.04.2010 | 5                                            | 59,53 | 60,48                                        |                        |
| Freitag, 23.04.2010    | 5                                            | 59,85 | 60,85                                        |                        |
| Montag, 26.04.2010     | (                                            | 52,14 | 62,90                                        |                        |
| Dienstag, 27.04.2010   | (                                            | 52,28 | 63,23                                        |                        |
| Mittwoch, 28.04.2010   | (                                            | 52,13 | 63,60                                        |                        |
| Donnerstag, 29.04.2010 | (                                            | 52,16 | 62,98                                        |                        |
| Freitag, 30.04.2010    | (                                            | 51,92 | 62,65                                        |                        |
| Montag, 03.05.2010     |                                              | 53,65 | 64,98                                        |                        |
| Daten-Import Summary   | Daten für CKE ManagementSUMMARY              |       |                                              |                        |

![](_page_21_Picture_1.jpeg)

Im Vorschaudiagramm können die hinterlegten Produkte nach Jahren und/oder Quartalen je Kurve beliebig ausgewählt werden. Unter **"Einstellungen für Diagramm"** kann pro Kurve ein Produkt aus dem Produktsortiment ausgewählt werden:

- Produktauswahl 1 unter Kurve 1
- Produktauswahl 2 unter Kurve 2

![](_page_21_Picture_5.jpeg)

![](_page_21_Figure_6.jpeg)

![](_page_22_Picture_1.jpeg)

- Der Zeitraum für das Vorschaudiagramm kann individuell angepasst werden. Die Preisentwicklung kann maximal bis zum aktuellen Datenstand angezeigt werden.
- Nach jeder Änderung der Auswahl ist der Button **"Diagramm aktualisieren"** zu betätigen, damit sich das Start-/Endjahr sowie die Max- und Min-Werte für die Achsen anpassen können.

![](_page_22_Figure_4.jpeg)

![](_page_23_Picture_1.jpeg)

#### Summary: Ihr individueller Marktbericht

|                                                                     |                                                              | Daten vom 1 | 3.06.2013                                       |             |                    |
|---------------------------------------------------------------------|--------------------------------------------------------------|-------------|-------------------------------------------------|-------------|--------------------|
|                                                                     | nentSUMMARY                                                  |             |                                                 |             |                    |
| CLUB Version 1.1                                                    |                                                              |             | Diagrammansicht anpassen                        |             |                    |
| Hier können Sie I                                                   | hre Text eingeben                                            |             |                                                 |             |                    |
| Reportdatum: 17.06.2013                                             |                                                              |             |                                                 |             |                    |
| Preisentwicklung von Stromprodukten                                 | Preisentwicklung von Gasprodukten                            | Einstellung | en der Diagramme                                |             |                    |
| 95 € MA                                                             | 31 €                                                         |             | Strom                                           | Anfangsjahr | Endjahr            |
| 76 €                                                                |                                                              | Kurve 1:    | EEX-Power-BASE-Y15 (Settlement Preis in EUR)    | 2009        | 2013               |
| 56 € WWW MM MM MM                                                   |                                                              | Kurve 2:    | EEX-Power-PEAK-Y15 (Settlement Preis in EUR)    | 2003        | 2013               |
| 45 € Mon                                                            | 21 €                                                         |             | Gas                                             | Anfangsjahr | Endjahr            |
| and the loss of the loss of the loss of the loss of the loss of the | ward ward and a they have a star and a start                 | Kurve 1:    | EEX-Gas-GPL-Y14 (Settlement Preis in EUR)       | 2010        | 2013               |
|                                                                     | EEX-Gas-GPL-Y14 EEX-Gas-GPL-Y15                              | Kurve 2:    | EEX-Gas-GPL-Y15 (Settlement Preis in EUR)       |             |                    |
| Marktkommentar                                                      | Preise am Stromgroßhandel                                    | Einstellung | en der Tabellen                                 |             |                    |
| 13.06.2013: Zum Handelsschluss notierte der Dax                     | EEX-Power-BASE-Y14 38,00 -0,59                               | Stromprodu  | EEX-Power-BASE-Y14 (Settlement Preis in EUR)    |             |                    |
| 1,0% im Minus bei 8,143 Punkten. Der Euro konnte                    | EEX-Power-BASE-Y17 38,80 -0,73                               |             | EEX-Power-BASE-Y17 (Settlement Preis in EUR)    |             |                    |
| seinen Aufwärtstrend der letzten Tage gegenüber                     | EEX-Power-PEAK-Q1/14 53,95 -0,07                             |             | EEX-Power-PEAK-Q1/14 (Settlement Preis in EUR)  |             | Anzahi der         |
| dem US-Dollar weiter fortsetzen und kletterte in                    | EEX-Power-BASE-Q3/13 32,89 -1,56                             |             | EEX-Power-BASE-Q3/13 (Settlement Preis in EUR)  |             | Handelstage für    |
| der Spitze bis auf \$ 1,3342. Die Ölpreise zeigten                  | Preise am Gasgroßhandel                                      |             |                                                 |             | rückwirkende Delta |
| sich erholt von den Rückgängen seit                                 | Lieferjahr Preis Differenz (d-20)                            | Gasprodukt  | EEX-Gas-NCG-Y14 (Settlement Preis in EUR)       |             | Herechnung:        |
| Wochenbeginn. Während sich die Kohle- und                           | EEX-Gas-NCG-Y14 26,51 +0,11                                  |             | EEX-Gas-NCG-Y14 (Settlement Preis in EUR)       |             |                    |
| Gaspreise nach ihren jüngsten Rückgängen                            | EEX-Gas-NCG-Y14 26,51 +0,11                                  |             | EEX-Gas-NCG-114 [Settlement Preis in EUR]       |             | 20                 |
| stabilisieren bzw. leicht zulegen konnten, kam es                   | EEA-045-NC0-114 20,51 +0,11<br>EEX-0ac-NC0-03/13 26.39 -0.10 |             | EEX-Gas-NUCG-Gorio (Settlement Preis In EUR)    |             |                    |
| am CO2-Markt zu einem vergleichsweise                               | Andere Bobstoffe Proje Difference (4-20)                     | Andara Bak  | FEX-Coal-ABA-Y14 (Settlement Preis in EUB)      |             |                    |
| deutlichen Anstieg. Hierin ist auch die                             | EEX-Coal-ABA-Y14 87.50 -3.75                                 | mildere NUK | EEX-Cool-ABA-Y15 (Settlement Preis in EUR)      |             |                    |
| Aufwärtsbewegung in den Jahresbändern am                            | EEX-Coal-ARA-Y15 93,15 -4.35                                 |             | EEX-Coal-ARA-Y16 (Settlement Preis in EUR)      |             |                    |
| Stromterminmarkt nach den Rückgängen vom                            | EEX-Coal-ARA-Y16 98,65 -4,05                                 |             |                                                 |             |                    |
|                                                                     |                                                              | Einstellung | en der Diagramme                                |             |                    |
| Preisentwicklung von Kohle                                          | Preisentwicklung von CO2                                     |             | Kohle                                           | Anfangsjahr | Endjahr            |
| 28 €                                                                | 22 €                                                         | Kurve 1:    | EEX-Coal-ARA-Y15 (Settlement Preis in EUR)      | 2012        | 2013               |
| 18 €                                                                |                                                              | Kurve 2:    | EEX-Coal-ARA-Y14 (Settlement Preis in EUR)      |             |                    |
| 108 € WWWWWWWWWWWWWWWWWWWWWWWWWWWWWWWWWWW                           | 13€<br>10€                                                   |             | CO2                                             | Anfangsjahr | Endjahr            |
| 986 Man Man                                                         |                                                              | Kurve 1:    | EEX-Eus-THIRD MID-Y14 (Settlement Preis in EUR) | 2010        | 2013               |
| 88 €                                                                | 16                                                           | Kurve 2:    | EEX-Eus-THIRD MID-Y15 (Settlement Preis in EUR) |             | L                  |
|                                                                     | EEX-Eus-THIRD MID-Y 14EEX-Eus-THIRD MID-Y 15                 |             |                                                 |             |                    |
|                                                                     |                                                              | I           |                                                 |             |                    |

![](_page_24_Picture_1.jpeg)

#### Summary: Ihr individueller Marktbericht

• Unter **"Einstellungen der Diagramme/Tabellen"** kann nun bei jedem Marktgebiet das gewünschte Produkt, sowie das gewünschte Anfangs- und Endjahr ausgewählt werden.

![](_page_24_Figure_4.jpeg)

![](_page_25_Picture_1.jpeg)

#### Summary: Ihr individueller Marktbericht

- Der "Titel" für Ihren Report kann individuell angepasst werden.
- Der "Marktkommentar" kann individuell aktualisiert oder ggfs. vom CKE Club übernommen werden.

![](_page_25_Figure_5.jpeg)

![](_page_26_Figure_1.jpeg)

#### Summary: Ihr individueller Marktbericht

Im Bereich der Tabelleneinstellungen können Sie die Anzahl der Tage für die Delta-Berechnung einstellen.

| Preise am Stromgroßhandel |       |                  |
|---------------------------|-------|------------------|
| Lieferjahr                | Preis | Differenz (d-20) |
| EEX-Power-BASE-Y14        | 38,00 | -0,59            |
| EEX-Power-BASE-Y17        | 38,80 | -0,73            |
| EEX-Power-PEAK-Q1/14      | 53,95 | -0,07            |
| EEX-Power-BASE-Q3/13      | 32,89 | -1,56            |
| Preise am Gasgroßhandel   |       |                  |
| Lieferjahr                | Preis | Differenz (d-20) |
| EEX-Gas-NCG-Y14           | 26,51 | +0,11            |
| EEX-Gas-NCG-Y14           | 26,51 | +0,11            |
| EEX-Gas-NCG-Y14           | 26,51 | +0,11            |
| EEX-Gas-NCG-Q3/13         | 26,39 | -0,10            |
| Andere Rohstoffe          | Preis | Differenz (d-20) |
| EEX-Coal-ARA-Y14          | 87,50 | -3,75            |
| EEX-Coal-ARA-Y15          | 93,15 | -4,35            |
| EEX-Coal-ARA-Y16          | 98,65 | -4,05            |
|                           |       |                  |

#### Einstellungen der Tabellen

| Stromprodukte    | EEX-Power-BASE-Y14 (Settlement Preis in EUR)   |   |                         |
|------------------|------------------------------------------------|---|-------------------------|
|                  | EEX-Power-BASE-Y17 (Settlement Preis in EUR)   |   |                         |
|                  | EEX-Power-PEAK-Q1/14 (Settlement Preis in EUR) |   | Anzahl dar Handalstaga  |
|                  | EEX-Power-BASE-Q3/13 (Settlement Preis in EUR) |   | für röcknicken de Delta |
|                  |                                                | J | ur ruckwirkende Deita-  |
| Gasprodukte      | EEX-Gas-NCG-Y14 (Settlement Preis in EUR)      |   | Berechnung:             |
|                  | EEX-Gas-NCG-Y14 (Settlement Preis in EUR)      | _ |                         |
|                  | EEX-Gas-NCG-Y14 (Settlement Preis in EUR)      |   | 20                      |
|                  | EEX-Gas-NCG-Q3/13 (Settlement Preis in EUR)    |   | 20                      |
|                  |                                                | - |                         |
| Andere Rohstoffe | EEX-Coal-ARA-Y14 (Settlement Preis in EUR)     |   |                         |
|                  | EEX-Coal-ARA-Y15 (Settlement Preis in EUR)     |   |                         |
|                  | EEX-Coal-ARA-Y16 (Settlement Preis in EUR)     |   |                         |
|                  |                                                |   |                         |

Nicht nur für "Strom" und "Gas" sind Einstellungen möglich, sondern auch für "Kohle" und "CO2".

![](_page_26_Figure_8.jpeg)

![](_page_26_Figure_9.jpeg)

![](_page_27_Picture_1.jpeg)

Summary: Ihr individueller Marktbericht

Hier könnte auch Ihr Logo stehen.

![](_page_27_Picture_4.jpeg)

Zudem sind sämtliche Farben und auch die Hintergründe der Diagramme individualisierbar!

Interesse an noch individuelleren Reports für Tranchenkunden? Dann sollten Sie unseren **iHR-Reporter** kennenlernen. **Sprechen Sie uns an!** 

#### Hier können Sie Ihre Text eingeben

Reportdatum: 17.06.2013

![](_page_27_Figure_9.jpeg)

#### Noch Fragen? Wir freuen uns auf Ihre Rückmeldung

![](_page_28_Picture_1.jpeg)

![](_page_28_Picture_2.jpeg)

Kontakt: Felix.Lerch@CK-Energy.de +49 (0) 6195-6730-70 +49 (0) 174-341-3986

![](_page_28_Picture_4.jpeg)

Kontakt: <u>Tatyana.Shatat@CK-Energy.de</u> +49 (0) 6195-6730-43 +49 (0) 172-654-5617

Carl Kliem Energy GmbH, Am Hohenstein 3-5, 65779 Kelkheim/Taunus